# Application Notes

# **NOTE 1. Switch Input**

Let's say for example you are developing some kind of a machine, the first thing you need is a user interface. Our task today is to build a machine that will receive input from a switch and processes it to its assigned task..

We will make a START and STOP button that will light a lamp ON and OFF.

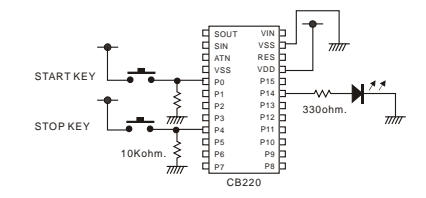

As you can see above, P0 and P4 ports will be connected to a pull-down resistor (resistor attached to ground). CB220 will read these switches as LOW or OFF when the switch is not pressed. To find out if these switches are pressed or unpressed, we can use CUBLOC BASIC command IN().

```
Const Device = cb220

Dim a As Byte

Do

If In(0) = 1 Then a = 1

If In(4) = 1 Then a = 0

Out 14,a

Loop
```

2

When the switch is pressed, a "bouncing" effect occurs from the switch's mechanical spring.

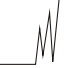

The above picture shows how bouncing can confuse CUBLOC controller by bouncing up and down. To get rid of this bouncing effect, a capacitor and resistor can be added to filter it out.

A simpler method is to use the command KEYINH() rather than IN() which will remove the bouncing effect by software.

<Filename: keyinhinput.cul>

```
Const Device = cb220

Dim a As Byte

Do

If Keyinh(0,20) = 1 Then a = 1

If Keyinh(4,20) = 1 Then a = 0

Out 14,a

Loop
```

The  $2^{\prime d}$  parameter of KEYINH(0, 20) sets the time for removing the bouncing effect, also called debouncing time. In other words, the 20 means to wait 20ms before accepting input.

For the industrial field, there can be a lot of noisy environments where it can affect the switch signals. In order to block noise, the user can implement a circuit diagram similar to one shown below. By using a photocoupler, the user is able to raise the voltage and minimize the noise from affecting the switch.

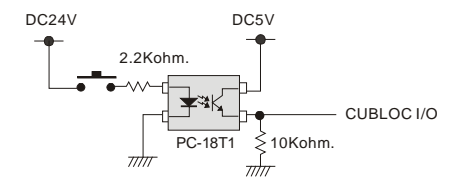

<END>

# **NOTE 2. Keypad Input**

Application note 2 will cover a 4 by 4 Keypad by taking its input and outputting the results to a 4 digit 7 segment module (CSG module)

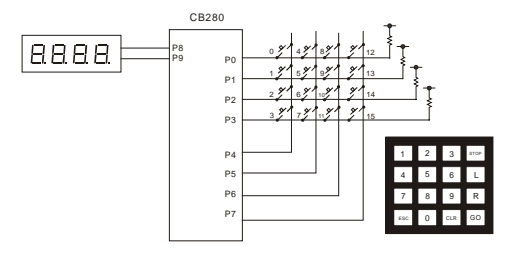

The CSG module is a 4 digit seven segment LED module that can be connected via CUNET or I2C protocol to display numbers and custom characters.

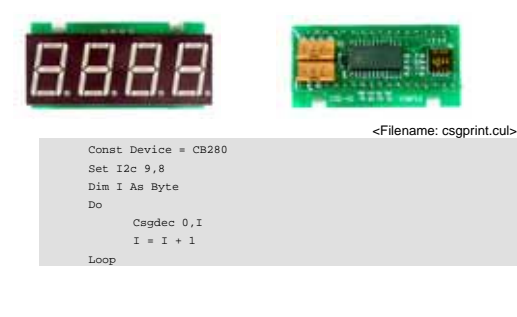

If you connect CUNET to CSG and execute the above program, the CSG module will show numbers that will count up.

The key matrix can be read easily through the command KEYPAD. If you look carefully at the keypad, you will see that scancode does not match the actual key pressed. In order to read the correct key, we will use a KEYTABLE before outputting the value to the CSG.

<Filename: keypadnum.cul>

| Const Device = CB280                                          |
|---------------------------------------------------------------|
| Set I2c 9,8                                                   |
| Dim I As Integer                                              |
| Dim K As Integer                                              |
|                                                               |
| Const Byte KEYTABLE = (1,4,7,10,2,5,8,0,3,6,9,11,12,13,14,15) |
| Do                                                            |
| I=Keypad(0)                                                   |
| If I < 16 Then                                                |
| I = KEYTABLE(I)                                               |
| Csgdec 0,I                                                    |
| End If                                                        |
| Loop                                                          |

And now, we will make a simple program that receives input. When a number key input is received, it is displayed to the CSG module as a 4 digit number. The number is stored into the variable K, which is in BCD code. We then use the function BCD2BIN to convert the BCD value back into binary.

<Filename: num4in.cul>

```
Const Device = CB280

Set 12c 9,8

Dim I & As Integer

Dim K & As Integer

Dim M & As Integer

K = 0

Const Byte KEYTABLE = (1,4,7,10,2,5,8,0,3,6,9,11,12,13,14,15)

Do

I=Keypad(0)

If I < 16 Then

I = KEYTABLE(I)
```

5

```
If I < 10 Then
    K = K << 4
    K = K << 4
    K = K + I
    Csghex 0.K
End If
,
    WAIT UNTIL KEY DEPRESS
,
    Do While Keypad(0) < 255
Loop
M = Bcd2bin(K)
Debug Dec M,CR
End If
Loop</pre>
```

When there is no input, the returned scancode is 255. By using Do While keypad(0) < 255, we will wait until a key is unpressed which will return a scancode of 255. This is to let the processor stop reading input while a key is pressed. Otherwise, the processor might receive multiple key inputs since execution time of CUBLOC is very fast.

By using  $_D(0) = M$ , you can pass the scancode value to relay D0 of LADDER LOGIC. If you need to use a keypad in LADDER, you can modify this code a little bit to get your results quick.

<END>

## **NOTE 3. Temperature Sensor**

In our world today, there are countless number of devices that senses temperature. Refrigerator, heater, air conditioner, automobiles, and many other devices that uses temperature sensors. Therefore, this is one of the very basic components we must know.

What types of temperature sensors are there? There is PT100, NTC, PTC thermistor, and other chip-type sensors such as the DS1620.

Today, we will dive into the NTC thermistor and figure out how to connect and use it with CUBLOC.

The NTC thermistor can be comparable to a very sensitive resistor. Depending on the temperature, the value of resistance will change. By reading the value of this resistance, we can figure out the current temperature. Among NTC thermistors, the ceramic types can sense around -20 to 130 degrees Celcius temperature.

There is an NTC thermistor that resembles a diode. With this thermistor, we can sense between -30 and 250 degrees Celcius temperature.

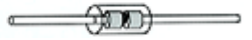

You can acquire R-T(Resistance – Temperature) conversion table from the maker of the thermistor. The following is a diode-type 10K Ohm NTC Thermistor R-T conversion chart and table.

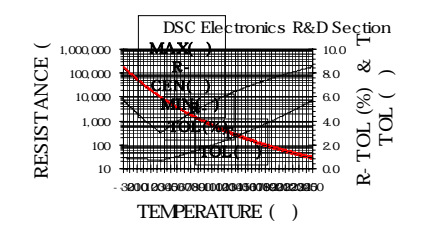

| Temperature | Minimum | Average | Maximum |
|-------------|---------|---------|---------|
| 0           | 31260.0 | 32610.0 | 33987.7 |
| 1           | 29725.7 | 30993.7 | 32286.7 |
| 2           | 28275.6 | 29466.8 | 30680.6 |
| 3           | 26904.5 | 28023.9 | 29163.6 |
| 4           | 25607.8 | 26660.0 | 27730.3 |
| 5           | 24381.0 | 25370.2 | 26375.7 |
| 6           | 23220.0 | 24150.1 | 25094.9 |
| 7           | 22120.9 | 22995.7 | 23883.7 |
| 8           | 21080.1 | 21903.1 | 22737.7 |
| 9           | 20094.1 | 20868.5 | 21653.3 |
| 10          | 19159.9 | 19888.7 | 20626.7 |
| 11          | 18274.4 | 18960.5 | 19654.6 |
| 12          | 17434.8 | 18080.8 | 18733.8 |
| 13          | 16638.5 | 17246.9 | 17861.4 |
| 14          | 15883.1 | 16456.1 | 17034.4 |
| 15          | 15166.2 | 15706.0 | 16250.4 |
| 16          | 14485.7 | 14994.4 | 15506.9 |
| 17          | 13839.6 | 14318.9 | 14801.5 |
| 18          | 13225.9 | 13677.7 | 14132.2 |
| 19          | 12642.8 | 13068.7 | 13496.9 |
| 20          | 12088.7 | 12490.3 | 12893.6 |
| 21          | 11561.9 | 11940.6 | 12320.7 |
| 22          | 11061.0 | 11418.2 | 11776.4 |
| 23          | 10584.6 | 10921.6 | 11259.2 |
| 24          | 10131.3 | 10449.3 | 10767.5 |
| 25          | 9700.0  | 10000.0 | 10300.0 |
| 26          | 9281.3  | 9572.5  | 9864.0  |

For connecting the sensor to the CUBLOC, please refer to the following circuit diagram. To protect against voltage surges, the Zener diode must be used.

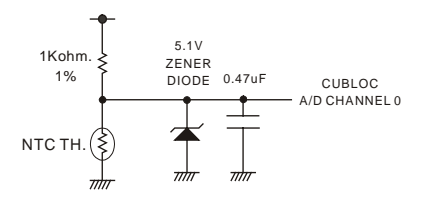

As you can see in the circuit diagram, we will be using A/D (Analog-to-Digital) converter to read the current voltage flowing through the sensor. The A/D converter will convert the current voltage into a value between 0 and 1024.

The most important part of this application note is the following table which converts the value of voltage to A/D value between 0 and 1024. (Only some of the temperatures are shown.)

| Temp | Resistance | Voltage     | A/D value |
|------|------------|-------------|-----------|
| -30  | 175996.6   | 4.971750865 | 1018      |
| -29  | 165473.9   | 4.969965259 | 1018      |
| -28  | 155643.6   | 4.968080404 | 1017      |
| -27  | 146456.3   | 4.966091647 | 1017      |
| -26  | 137866.4   | 4.963994167 | 1017      |
| -25  | 129831.7   | 4.961782976 | 1016      |
| -24  | 122313.4   | 4.959452909 | 1016      |
| -23  | 115275.4   | 4.956998627 | 1015      |
| -22  | 108684.3   | 4.954414614 | 1015      |
| -21  | 102509.3   | 4.951695171 | 1014      |
| -9   | 52288.3    | 4.90617073  | 1005      |
| -8   | 49549.7    | 4.901087406 | 1004      |
| -7   | 46970.5    | 4.895769279 | 1003      |
| -6   | 44540.6    | 4.890207868 | 1002      |
| -5   | 42250.5    | 4.884394522 | 1000      |
| 4    | 40091.5    | 4.878320427 | 999       |
| -3   | 38055.4    | 4.871976604 | 998       |
| -2   | 36134.4    | 4.865353924 | 996       |
| -1   | 34321.5    | 4.858443112 | 995       |
| 0    | 32610.0    | 4.851234752 | 994       |
| 1    | 30993.7    | 4.8437193   | 992       |
| 2    | 29466.8    | 4.835887094 | 990       |
| 3    | 28023.9    | 4.827728362 | 989       |

9

| 985<br>983                      |
|---------------------------------|
| 983                             |
|                                 |
| 981                             |
| 979                             |
| 977                             |
| 975                             |
| 973                             |
| 970                             |
| 968                             |
| 965                             |
| 963                             |
| 960                             |
| 957                             |
| 954                             |
| 951                             |
| 948                             |
| 945                             |
| 942                             |
| 938                             |
| 935                             |
| 931                             |
| 927                             |
| 923                             |
| 919                             |
| 915                             |
| 911                             |
| 907                             |
| 902                             |
| 898                             |
| 893                             |
| 888                             |
| 883                             |
| 878                             |
| 873                             |
| 868                             |
| 802                             |
| 795                             |
| 788                             |
| 781                             |
| 774                             |
| 767                             |
| 760                             |
| 753                             |
| 746                             |
|                                 |
| 738                             |
| 738                             |
| 738<br>563<br>555               |
| 738<br>563<br>555<br>547        |
| 738<br>563<br>555<br>547<br>538 |
|                                 |

| 86  | 1041.3    | 2.550571543  | 522         | ]                                       |
|-----|-----------|--------------|-------------|-----------------------------------------|
| 87  | 1009.2    | 2.511506263  | 514         | 1                                       |
| 88  | 978.3     | 2.472634416  | 506         | 1                                       |
| 89  | 948.5     | 2.433973277  | 498         | ]                                       |
| 90  | 919.8     | 2.395539544  | 491         | 1                                       |
| 91  | 892.0     | 2.357349316  | 483         | 1                                       |
| 92  | 865.3     | 2.319418079  | 475         | 1                                       |
| 93  | 839.4     | 2.281760687  | 467         | 1                                       |
| 94  | 814.5     | 2.244391354  | 460         | 1                                       |
| 95  | 790.4     | 2.207323646  | 452         | ]                                       |
| 96  | 767.1     | 2.170570465  | 445         | ]                                       |
| 97  | 744.7     | 2.134144055  | 437         | ]                                       |
| 98  | 723.0     | 2.098055989  | 430         | ]                                       |
| 99  | 702.0     | 2.062317177  | 422         | 1                                       |
| 100 | 681.8     | 2.026937858  | 415         | 1                                       |
| 101 | 662.2     | 1.99192761   | 408         | 1                                       |
| 102 | 643.3     | 1.957295352  | 401         | 1                                       |
| 103 | 625.0     | 1.92304935   | 394         | 1                                       |
| 104 | 607.3     | 1.889197225  | 387         | 1                                       |
| 105 | 590.2     | 1.855745964  | 380         | 1                                       |
| 106 | 573.7     | 1.822701928  | 373         | 1                                       |
| 107 | 557.7     | 1.790070865  | 367         | 4                                       |
| 108 | 542.2     | 1.757857926  | 360         | 4                                       |
| 109 | 527.2     | 1.726067674  | 353         | 4                                       |
| 239 | 33.5      | 0.162295782  | 33          | 4                                       |
| 240 | 33.0      | 0.159800146  | 33          | 4                                       |
| 241 | 32.5      | 0.157350769  | 32          | 4                                       |
| 242 | 32.0      | 0.154946682  | 32          | 4                                       |
| 243 | 31.5      | 0.152586936  | 31          | 4                                       |
| 244 | 31.0      | 0.150270604  | 31          | 4                                       |
| 245 | 30.5      | 0.147996779  | 30          | 4                                       |
| 246 | 30.0      | 0.145764577  | 30          | 4                                       |
| 247 | 29.6      | 0.143573131  | 29          | 4                                       |
| 248 | 29.1      | 0.141421596  | 29          | 4                                       |
| 249 | 28.7      | 0.139309144  | 29          | 4                                       |
| 250 | 28.2      | 0.137234968  | 28          | J                                       |
|     |           |              |             |                                         |
|     | '         |              |             |                                         |
|     | 1         | NTC THER     | MISTOR READ | TABLE                                   |
|     |           | 10K DIOD     | E TYPE      |                                         |
|     |           |              |             |                                         |
|     |           |              |             |                                         |
|     | Co        | nst Device = | cb280       |                                         |
|     |           |              |             |                                         |
|     | Co        | nst          | Integer     | TH_TABLE                                |
|     | (992 990  | 989 987 995  | 983 981 979 | 977 975                                 |
|     | (352,990, | 505,507,985, | 505,501,979 | , , , , , , , , , , , , , , , , , , , , |
|     |           | 97           | 3,970,968,9 | 65,963,960,957,954,951,94               |
|     |           | 94           | 5,942,938,9 | 35,931,927,923,919,915,91               |
|     |           | 90           | 7,902,898,8 | 93,888,883,878,873,868,86               |
|     |           |              |             |                                         |
|     |           | 85           | 7,851,845,8 | 39,833,827,821,815,808,80               |
| 10  |           |              |             |                                         |

```
795,788,781,774,767,760,753,746,738,731,
             723.716.708,700,692,684,677,669,661,652,
             644.636.628.620.612.604.596.587.579.571.
             563.555.547.538.530.522.514.506.498.491.
             483,475,467,460,452,445,437,430,422,415)
Dim a As Integer, b As Integer
Do
      b = Tadin(0)
      If b > 990 Or b < 400 Then
            Debug "Out of Range"
                                    'Check short or open th.
      End If
      For a=0 To 100
            If b > TH_TABLE(a) Then Exit For
      Nevt
      Debug Dec a.cr
      Delay 500
LOOD
```

<Filename: ntcth.cul>

By using the TADIN command for AD conversion, CUBLOC will automatically calculate the average of 10 A/D conversion reads. By using this command, you get more precise results. The sample program shown here will be able to sense between 0 to 100 degrees. For larger range, you can simply modify the code.

The formula for acquiring A/D conversion value from the R-T table is as follows:

$$V = \frac{5}{(1000 + THR)} \times THR$$

THR is the resistance value. 1000 is for 1K Ohm resistor and 5 is for 5 volts. The 10 bit A/D converter of CUBLOC will return a value between 0 and 1024. There for to get the A/D value, you must multiply result V by 204.8. You can easily make a chart by using an excel spreadsheet to enter these formulas. <END>

# NOTE 4. Connect to the Internet through XPORT

In this application note, we will explain how to connect to the internet using XPORT internet module. By using an XPORT, you can download and monitor your programs through the internet.

For applications that need customer service and updates, you can use XPORT.

By using XPORT, you will be able to check the status of your machine from California to New York and download new programs to your CUBLOC module by using our Java applications. We provide open-source Java applications in which you can simply edit to customize to your project.

No special coding is necessary for the basic monitoring and downloading. Simply connect the XPORT to CUBLOC.

You can use XPORT Dongle, which has MAX232 chip to convert RS232 signal from 3.3V to 12V. This XPORT Dongle is customized to be used with CUBLOC Study Board, CuTOUCH, proto-boards, and baseboards by connecting 5V to pin 9 of RS232 connectors. To use dongle elsewhere, you will have to input 5V to pin 9 of the RS232 connector being used.

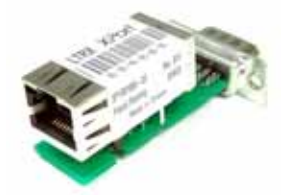

Please check out <u>www.comfiletech.com</u> forum for XPORT applications, downloads and detailed information.

14

To use XPORT, you will need to get XPORT DeviceInstaller to set the XPORT for the first time.

| in fin Ass faux line fan |         |       |                  |        |  |
|--------------------------|---------|-------|------------------|--------|--|
| Sat Arest                |         |       |                  |        |  |
|                          | And Add | <br>- | Territory Salary | Sec. 1 |  |
| here -                   | _       |       |                  |        |  |

When Search button is pressed, XPORTs connected to your network will show up. Please record the IP address.

| a in the second | 15200  |   |
|-----------------|--------|---|
| inte tetre      |        | 8 |
| wfy:            | Deer   |   |
| the later       | -{1    |   |
| ber control.    | line . |   |
|                 |        |   |

After selecting the XPORT to configure, please click on Port ->Setup and setup the parameters as shown above.

After setting up the XPORT, you can install a Java applet to the XPORT to enable monitoring and downloading through the internet.

Please go to Run and type cmd to go to DOS command line as shown below:

| 48     |                         | 28        |
|--------|-------------------------|-----------|
|        | 2838 BO 84 92 202 844 0 |           |
| \$7(0) | 10                      |           |
| 14     | 82 84                   | WOHM THOM |

Please type as shown below, "make IP address".

| C WHENDOW Development and                                                                                                    | - D(x) |
|----------------------------------------------------------------------------------------------------|--------|
| Nicrosoft Vindows IP IVergine 5.1.34001<br>4C) Gegynight 1985-3000 Microsoft Corp.                                                                                                    | -      |
| Collinguages and Contingenting Mass                                                                                                    |        |
| 618maildin<br>6 도간에서의 분류에는 이용의 같습니다.<br>분류 일반 전호: YON-THM                                                                                                    |        |
| Citities CINEE                                                                                                    |        |
| 1995-98-11 (2章 1911년 (2018)<br>1995-98-11 (2章 1911년 (2018)<br>1996-98-11 (2章 1911년 (2018)<br>1998-98-11 (2章 1911년 (2018)<br>1998-98-11 (2018)<br>1998-98-11 (2018)<br>1998-98-11 (2018)<br>1998-98-11 (2018)<br>1998-98-11 (2018)<br>1998-98-11 (2018)<br>1998-98-11 (2018) |        |
| Otherivale 172,148.1.25                                                                                                    |        |
| CiMeas)eftp (i 192,168,1.35 PVI s.cob VEBI<br>Transfor secondifuli NECAH bytes in 12 seconds, 7000 bytes/v                                                                                                    |        |
| E(Bass)                                                                                                    | +)     |

The IP address here is the IP address you have recorded earlier with the DeviceInstaller.

Please make sure you have java software installed on your computer by going to www.java.com.

And now for the final part, simply type the IP address on the Internet Explorer. Please click "Yes" on the certificate window.

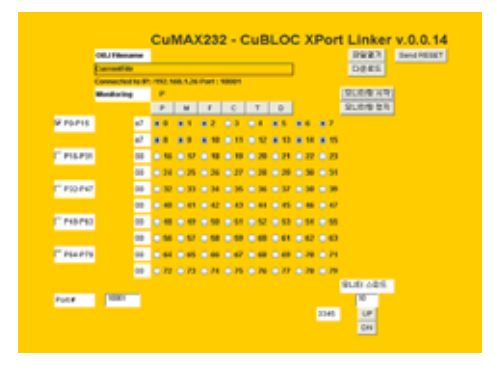

You can click on "Start Monitor" to see the monitoring screen. P, M, F, and other relay status can be seen in real-time.

Select "Open File", select an CUBLOC object file, and press "Download'.

And now, you have the ability to upgrade your CUBLOC module without actually being there.

For more detailed information and updates, please check out CUBLOC forum at http://cubloc.com/phpBB2

Please refer to Max's XPORT Applications our forum.

<END>

## **NOTE 5. Sound Bytes**

In this application note, I will be showing you simple ways to create key touch sound, musical notes, and alert sound. An I/O port or a PWM Channel of CUBLOC can be used for sound. With a PWM Channel, you have the advantage of creating different tones of sounds.

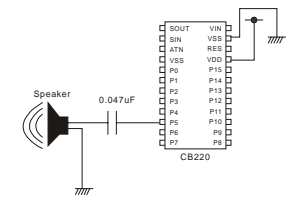

The above example shows PWM Channel 0 of CB220 being used with Freqout command to produce a sound.

| Const Device = cb28          | 30                                      |
|------------------------------|-----------------------------------------|
| Dim PLAYSTR As Stri<br>Low 5 | ing                                     |
| Freqout 0,5236               | 'Create a sound with frequency of 440Hz |
| Delay 500                    | 'Delay                                  |
| Pwmoff 0                     | 'Stop Sound by turning off PWM          |

With commands like Freqout and Delay, simple sounds can be created.

<Filename: playcdec.cul>

| Const Device = CB280 |
|----------------------|
| Low 5                |
| Freqout 0,4403       |
| Delay 200            |
| Freqout 0,3703       |
| Delay 200            |
| Freqout 0,3114       |
| Delay 200            |
| Freqout 0,2202       |
| Delay 200            |
| Pwmoff 0             |

By changing frequencies, we have made a simple program that can play musical notes.

| Octave 4 |   |   |   |   |   | Octa | ve 5 |   |   |   |   |   |   |
|----------|---|---|---|---|---|------|------|---|---|---|---|---|---|
| Α        | В | С | D | Е | F | G    | А    | В | С | D | Е | F | G |
| А        | В | С | D | Е | F | G    | н    | 1 | J | к | L | М | Ν |

To express one note, you can use 2 characters. The first character is for the note and second character is for the length of the note.

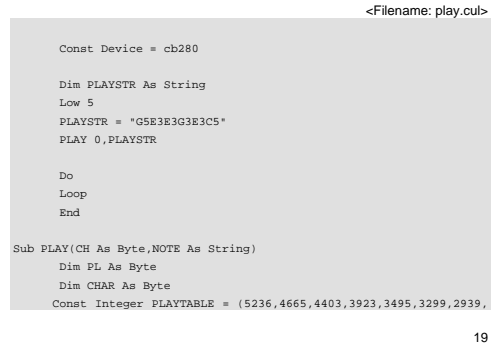

```
2618,2333,2202,1961,1747,1649,1469,0)

For PL=1 To Len(NOTE) Step 2

CHAR = Asc(Mid(NOTE,PL,1)) - £H41

Freqout CH,PLAYTABLE(CHAR)

CHAR = Asc(Mid(NOTE,PL+1,1)) - £H30

Delay CHAR*100

Next

PwmOff CH

End Sub
```

When using PWM port for other purposes, Freqout command no longer becomes available for use. In this case, we can use any regular I/O port to create sound. We will use TOGGLE and UDELAY commands to set the I/O pin to HIGH and LOW. The following example shows how to make an alert sound with a regular I/O port, P4. <Filename: playport.cul>

```
Const Device = CB280
       Low 4
       Do
       SOUND 4,110,60
       SOUND 4,80,60
       SOUND 4,40,160
       Loop
       End
Sub SOUND(PN As Byte, FR As Byte, LN As Byte)
      Dim SI As Byte,SJ As Byte
      For SJ = 0 To LN
             Reverse PN
             Udelay FR
             Reverse PN
             Udelay FR
       Next
End Sub
```

<END>

## NOTE 6. Step Motor Pulse Generation

To enable a step motor, we will create a simple program that outputs pulses to the motor driver.

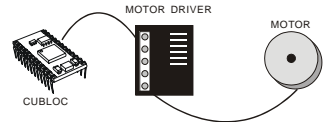

Like the picture shown above, a motor driver will be placed in between CUBLOC and the motor. When the motor driver receives pulses from CUBLOC, it will turn the MOTOR by 1.8 degrees for every pulse. This is not the case with all motor drivers, but you can apply this type of motor pulse generation to other applications. <Filename: stepout.cul>

|     | Const       | Device = CB280                       |
|-----|-------------|--------------------------------------|
|     | Low 4       |                                      |
|     | Do          |                                      |
|     | STEPOU      | T 4,2,1000                           |
|     | Loop        |                                      |
|     | End         |                                      |
|     |             |                                      |
| Sub | STEPOUT ( F | PN As Byte,FR As Integer,LN As Long) |
|     | Dim SJ      | As Long                              |
|     | For SJ      | = 0 To LN                            |
|     |             | Reverse PN                           |
|     |             | Udelay FR                            |
|     |             | Reverse PN                           |
|     |             | Udelay FR                            |
|     | Next        |                                      |
| End | Sub         |                                      |
| Ena | SUD         |                                      |

Here we will explain how to use the STEPOUT sub function. STEPOUT has 3 parameters PN, FR, and LN. The PN is for the port number used. Please make

21

sure to use an output port. The second parameter FR is the length of the pulse. The last parameter LN is for the number of pulses to send.

| PN | PORT Number                     |
|----|---------------------------------|
| FR | Pulse Length (0~65535)          |
| LN | Number of Pulses (0~2147483647) |

STEPOUT 2, 50, 9 ' Generate 9 pulses with length of 50

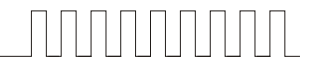

STEPOUT 2, 20, 30 Generate 30 pulses with length of 20

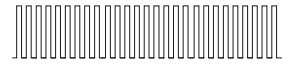

The pulse length is only a numerical value. The below table show its conversion to Frequency in Hz.

| Pulse Length | Frequency (Hz) |
|--------------|----------------|
| 1            | 2475           |
| 2            | 2381           |
| 10           | 1786           |
| 50           | 800            |
| 100          | 472            |
| 1000         | 57             |

With this method, you can generate up to about 2475 pulses per second. For bigger frequencies you will need to either use the PWM or Freqout command. But you cannot control number of pulses with PWM or Freqout.

| Low 5       |                                          |
|-------------|------------------------------------------|
| Freqout 0,2 | 'Output pulses with frequency of 768 KHz |
| Delay 500   | 'delay about 500ms                       |
| Pwmoff 0    | 'Stop pulses                             |

## NOTE 7. RC Servo Motor

RC Servo Motors are used by many hobbyist to make remote control cars, planes, and etc... In the recent years, it has been used for robot arms, legs, and other body parts.

With CUBLOC, you can use the PWM to easily implement an RC Servo motor into your project.

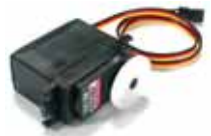

There are 3 wires to the RC servo motor. The black wire is ground and red wire is for power. The other yellow wire is for inputting PWM signal. For PWM signal, you can input about 60 pulses per second to enable the RC servo.

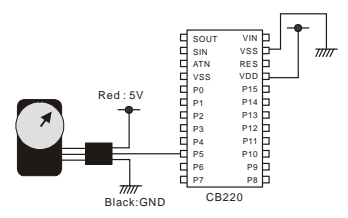

The RC Servo motor will move to a location set by pulse and duty value and will hold its position. By being able to control the exact angles at which the RC servo stops, we can control the RC servo as freely as we want.

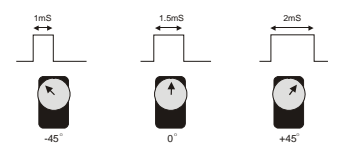

A pulse of 1ms will stop the RC servo at -45 Degrees. A pulse of 1.5ms will stop the RC servo at 0 Degrees. A pulse of 2ms will stop the RC servo at +45 Degrees. Depending on the RC servo you use, these specification will vary.

<Filename: rcservo.cul>

Const Device = CB280 Low 5 Pwm 0,2500,32768

When the code above is executed, a 1ms pulse will be outputted from port number 5. RC servo will position itself to -45 degrees.

Const Device = CB280 Low 5 Pwm 0,4000,32768

When the code above is executed, a 1.5ms pulse will be outputted from port number 5. RC servo will position itself to +45 degrees.

As you can see, by simply change the duty value of PWM command, RC servo can easily be controlled. For the CB220, 3 RC servos can be controlled simultaneously while the CB280 and CB290 can control 6 RC servos.

Warning: When the RC servo is in operation, it will need about 500mA of current, please make sure to use a power supply of at least 500mA. <END>

# NOTE 8. DS1620 Digital Thermometer

The DS1620 is a digital thermometer. The chip internally has a temperature conversion table so the user does not have to make a separate conversion table. Temperature range between -55 and 125 degrees Celcius can be obtained by the DS1620 in units of 0.5 Degrees.

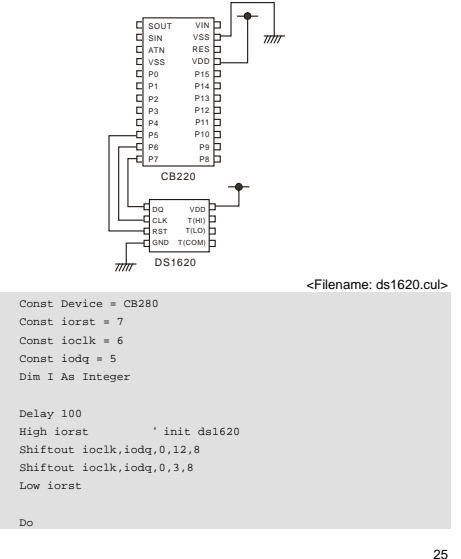

|      | High iorst                       |
|------|----------------------------------|
|      | Shiftout ioclk, iodq, 0, &haa, 8 |
|      | i = Shiftin(ioclk,iodq,4,9)      |
|      | i = i                            |
|      | debug dec i,cr                   |
|      | Low iorst                        |
|      | Delay 100                        |
| Loop |                                  |

The final value received can be divided into 2 to obtain the current temperature. <END>

## **NOTE 9. DS1302 RTC**

DS1302 RTC (Real Time Clock) is a chip that will acts as an electronic time keeper. It has the ability to keep time and date in real-time. We will show you how to implement this clock chip into your application in this note.

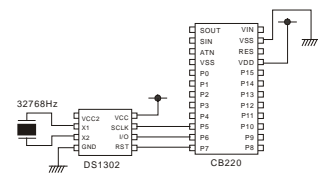

| Pin  | Function          | I/O Direction  | Explanation             |
|------|-------------------|----------------|-------------------------|
| RST  | Reset             | Input          | Data transfer when High |
| SCLK | System Clock      | Input          | Clock signal            |
| I/O  | Data Input/Output | Input / Output | Data input/output       |

<Filename: ds1302.cul>

| Const | Device = CB220                    |
|-------|-----------------------------------|
|       | Const iorst = 7                   |
|       | Const iodio = 6                   |
|       | Const ioclk = 5                   |
|       | Dim I As Integer                  |
|       | Dim adr As Byte                   |
|       | High iorst                        |
|       | Shiftout ioclk, iodio, 0, &h8e, 8 |
|       | Shiftout ioclk, iodio, 0, 0, 8    |
|       | Low iorst                         |
|       | Delay 1                           |
|       | High iorst                        |
|       | Shiftout ioclk, iodio, 0, &h80, 8 |
|       | Shiftout ioclk, iodio, 0, &H50, 8 |
|       |                                   |

| Low io | prst                                    |
|--------|-----------------------------------------|
|        |                                         |
| DO     |                                         |
|        | High iorst                              |
|        | adr = &h81                              |
|        | Shiftout ioclk, iodio, 0, adr, 8        |
|        | <pre>i = Shiftin(ioclk,iodio,4,8)</pre> |
|        | Debug Hex i,cr                          |
|        | Low iorst                               |
|        | Delay 1000                              |
| Loop   |                                         |
|        |                                         |

The above code will read ADDRESS 0, seconds value, and display it onto the DEBUG window.

At the beginning of the program, we will enable writes to the DS1302 chip and set the ADDRESS 0 to 50 seconds.

Within the Do Loop, we will read the data from DS1302. The DS1302 chip has 6 addresses as shown below:

| ADDRESS 0 (sec)   | СН    |     | O SEC     | 2   |   | SEC   |
|-------------------|-------|-----|-----------|-----|---|-------|
| ADDRESS 1 (min)   | 0     |     | 0 MI      | N   |   | MIN   |
| ADDRESS 2 (hour)  | 12/24 | 0   | 10<br>A/P | HR  |   | HR    |
| ADDRESS 3 (date)  | 0     | 0   | 100       | ATE |   | DATE  |
| ADDRESS 4 (month) | 0     | 0   | 0         | 10M |   | MONTH |
| ADDRESS 6 (day)   | 0     | 0   | 0         | 0   | 0 | DAY   |
| ADDRESS 6 (year)  |       | 101 | EAR       |     |   | YEAR  |

These addresses can be used to read and write to the DS1302. Please note that the data is in BCD code format. <END>

27

# NOTE 10. MCP3202 12 Bit A/D Conversion

The CUBLOC has a 10 bit A/D converter. Without a separate chip, you can get up to 10 bits of A/D conversion. But for greater resolution, meaning greater precision, you can use a chip like the MCP3202. MCP3202 is a 12 bit A/D converter that supports SPI protocol.

Here we will show you how to implement this 12 bit A/D converter into your project.

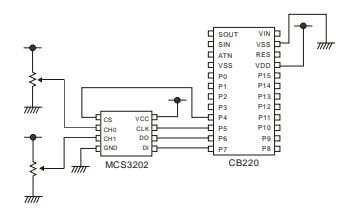

| Pin | Function    | I/O Direction | Explanation                |
|-----|-------------|---------------|----------------------------|
| CS  | Chip Select | Input         | Low for data communication |
| CLK | Clock       | Input         | Clock signal               |
| DI  | Data Input  | Input         | Data input from MCP3202    |
| DO  | Data Output | Output        | Data output from MCP3202   |

<Filename: mcp3202.cul>

| Const Device = CB280 |    |
|----------------------|----|
| Const iodi = 7       |    |
| Const iodo = 6       |    |
| Const ioclk = 5      |    |
| Const iocs = 4       |    |
| Dim I As Byte        |    |
| Dim ad As Integer    |    |
| Do                   |    |
| Low iocs             |    |
|                      | 29 |
|                      |    |

```
i = &b1011 'Channel 0
'i = &h1111 'Channel 1
Shiftout ioclk,iodi,0,i,4
ad = Shiftin(ioclk,iodo,3,12)
High iocs
Debug Dec ad,cr
Delay 100
Loop
```

The MCP3202 will convert voltage coming into CH0 and CH1 ports to a data value and retain it. The user can simply use SPI communication to read the value that the MCP3202 has converted.

The voltage inputted to the MCP320 CH0 and CH1 pins must not be greater than the voltage supplied to the MCP3202. The result of A/D conversion is displayed to the DEBUG window.

| Par Bastan Pak Bastan (***                                  | 10 × C |
|-------------------------------------------------------------|--------|
|                                                             |        |
| 2341<br>146<br>1962<br>1962<br>1982<br>1984<br>1984<br>1984 |        |
| Dese fo her law                                             |        |

<END>

## NOTE 11. Read and write to the EEPROM

With the EEPROM, you can store between 0.5 to 64 KB of data. Data is retained even after powering off, allowing it to act almost as a small hard drive. If you want to retain a temperature setting for a temperature controller, you can simply store the value of the temperature in the EEPROM in case of power-outs.

CUBLOC has an internal EEPROM of 4KB. For small and simple data, you may use this internal EEPROM. In the case of larger data, you can use an EEPROM like 24LC512 to store up to 64KB of data.

Here we will show you how to access the 24LC32 4KB EEPROM through I2C protocol. The serial EEPROMs usually support either SPI or I2C. I2C EEPROMs name starts with 24XXXX and SPI EEPROMs name starts with 93XXX.

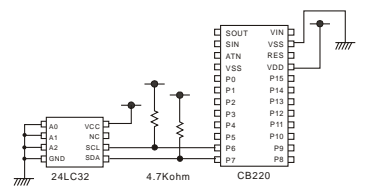

<Filename: eeprom.cul>

| Const Device = CB280 |
|----------------------|
| Dim adr As Integer   |
| Dim data As Byte     |
| Dim a As Byte        |
| data = &ha6          |
| adr = &h3            |
| Set I2c 7,6          |
| Do                   |

#### I2cstart

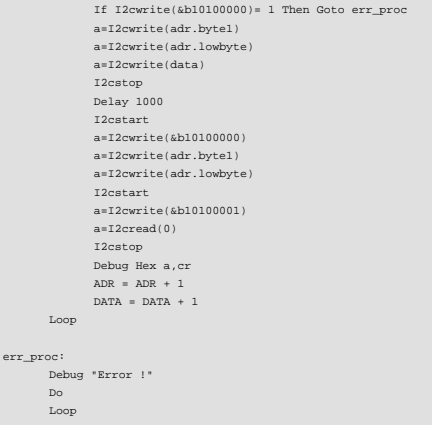

This example program will write a number to EEPROM and read from it. When this program runs correctly, numbers will increment on the DEBUG screen. You can easily modify this code to support other EEPROMs.

Note: Please wait at least 5ms after a write to the EEPROM. <END>

# NOTE 12. XPORT Server program to control multiple devices from single PC

## XPORT Custom Firmware Upload

The first thing to do is to upload the custom firmware to your XPORT.

## 1. Run DeviceInstaller

 Choose the device you wish to recover/upgrade Firmware then click "Upgrade" (Here I selected an XPORT with address of 192.168.0.6)

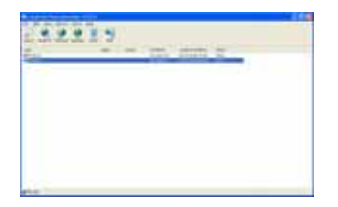

3. Next Please choose "Create a custom installation..."and click "Next"

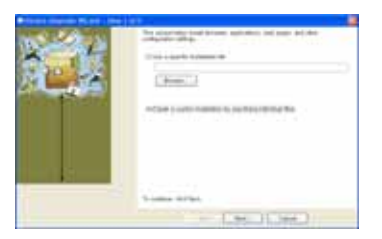

## 4. Please click "Browse"~

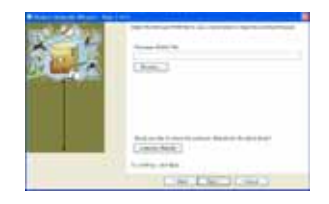

 Please choose file called CUMAX\_XXX.rom". (This file is in the same directory as this PDF.)

| 44 440 | 414.14 | e-lated         | 10.00 | (1.20 |    |
|--------|--------|-----------------|-------|-------|----|
| -He    | -      | -               |       |       |    |
| 13     |        |                 |       |       |    |
|        |        |                 |       |       |    |
| 100    |        |                 |       |       |    |
| 2      |        |                 |       |       |    |
| - Q    |        |                 |       |       |    |
| ****** |        | Carlos Property |       |       | 15 |

## 6. Please click "Next"!

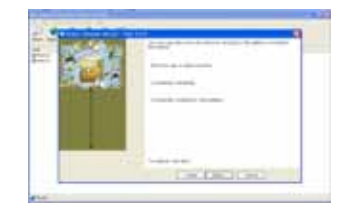

## 7. Please click "Next" again!

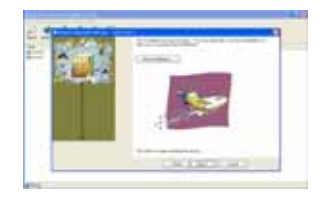

 The custom XPORT firmware that works with CuMAX Server has been uploaded. Please wait a while and you will be able to see the XPORT after it resets itself.

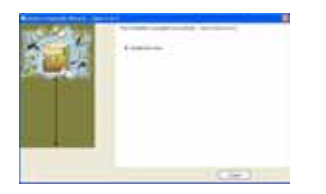

You can use the above method to upload new versions of custom XPORT firmware or the original firmware too. (xpt03\_XXX.rom)

First, we must find the IP address of the computer as this will serve as the IP address that XPORT will look for and send messages.

Please go to Start->Run and type "command".

| 1 | D. | *2:21      |   |
|---|----|------------|---|
|   | P  | 340        |   |
|   | •  | 689937810  |   |
|   |    | 455        | 1 |
|   | -  |            |   |
|   |    | \$89 274D- |   |

When the DOS prompt screen comes up, please type "ipconfig" and you will see the following screen.

| C www.cowtwigener.com.cod.com                                                                                                    | 10 | 3     |
|----------------------------------------------------------------------------------------------------|----|-------|
| f. Minconnelle and 1941 LogeAqueligeandig<br>Windows 19 Configuration                                                                                                    |    | ALL . |
| Di hennest enlagtere Fibuere Bernesk Adapter Fibuerbi<br>Chanaset jun-apart (* 1960 1947 (* 1<br>17. Adapt Noch - 1971,158.;167,1<br>Badart Noch - 1971,158.;167,1<br>Badart Noch - 1971,158.;167,1<br>Sthemet Analytic Fiburg - 1971,158.;171,<br>Sthemet Analytic Fiburg - 1971,158.;271,1<br>Channest Interpret (* 1971,168.;271,1<br>Roberts - 1971,158.;271,1<br>Sthemet Noch - 1971,158.;271,1 |    |       |
| Befanik Gatenup                                                                                                    |    |       |

If you will pay attention to where it says "Local Area Network" you will find your PC's IP Address. Yes, I know mine is in different language. But as you can see, my PC's IP address is **192.168.0.66.** Now we are ready to rock baby! Okay, go back to the DeviceInstaller and find that XPORT you uploaded custom firmware to.

|                      | 99 |       |  |
|----------------------|----|-------|--|
| C Page & Longer Lane | -  | <br>= |  |

Now, select that XPORT and Click on "Configure".

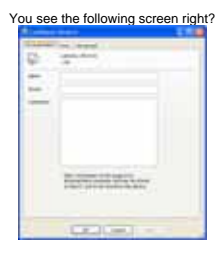

| Ple | ase click on "Ports"                                                                                                    |      |
|-----|----------------------------------------------------------------------------------------------------|------|
| -   |                                                                                                    | 1.44 |
| 100 |                                                                                                    |      |
|     | 04100.000                                                                                                    |      |
|     |                                                                                                    |      |
|     |                                                                                                    |      |
|     |                                                                                                    |      |
|     |                                                                                                    |      |
|     |                                                                                                    |      |
|     |                                                                                                    |      |
| 1   |                                                                                                    | 1    |
| 1   | in the                                                                                                    | 51.0 |
| -   |                                                                                                    | -    |
| -   | Add to the second second secon |      |

|   | -   |  |
|---|-----|--|
|   | 1.0 |  |
| - |     |  |
| - | -   |  |
| - |     |  |
|   | -   |  |
|   |     |  |

Please click on "Advanced" tab and you will see following screen. There are TWO "Advanced" tabs. If you followed the directions clearly, you will be at the right "Advanced" tab like below.

| Contraction of the local division of the local division of the loc |            | 5.45 |
|----------------------------------------------------------------------------------------------------|------------|------|
|                                                                                                    | 1.1. 1. 10 |      |
| 11110                                                                                                    | E          |      |
| the second                                                                                                    | E C        | -    |

Here Please change "4. Active Connection" to "Auto Start".

|                                                                                                    | Auto Mart              |  |
|----------------------------------------------------------------------------------------------------|------------------------|--|
| Convector Response                                                                                                    | Jane                   |  |
| Moder Englation Made                                                                                                    | with Any Character     |  |
| Panista Hud                                                                                                    | Swith Carriage Battans |  |
| Resource Part                                                                                                    | Marked Convention      |  |
| Tubet Picks                                                                                                    | Adv 2iel               |  |
| and the second second s | Series Autore (118     |  |
|                                                                                                    | and the second second  |  |

Please change Remote Host to your PC's IP Address that we found earlier. (Mine is 192.168.0.66.)

And change Remote Port to 59000 since CuMAX Server accepts connections on UDP port 59000.

| C feet Planetter                                                                      | 523                                  |
|---------------------------------------------------------------------------------------|--------------------------------------|
| And income Address                                                                    |                                      |
| Berline<br>Destart<br>Destart<br>Destart<br>Destart<br>Destart                        | Lu.                                  |
|                                                                                       | -                                    |
| Auto Investor Dears Auto<br>Auto Investor Dears Auto<br>Autorities<br>Present Present | 1                                    |
| etter unterbar<br>Innertie Haarte<br>Halen Laak et Ree<br>Farme Kal                   | Adv Start<br>Inc.<br>No.<br>To makes |
| The Part                                                                              | -                                    |
|                                                                                       | = ()                                 |

- If you have setup correctly, your screen should match the one above. Please Click " OK" and you Click " OK" again.
- Later, when you are testing on the internet, you can change this address to the static IP address of the PC that the CuMAX Server will run on.

Please repeat above process for every XPORT that you want to control with the CuMAX Server program.

NOTE: You need to install Java software before using this program. Please go to <u>www.iava.com</u> to download the free software.

Please run CUMAXvXXX.exe now.

|           |      | A CONTRACTOR                                                                                                    | 4     |      |  |
|-----------|------|----------------------------------------------------------------------------------------------------|-------|------|--|
|           |      | elelelelele                                                                                                    |       |      |  |
|           | - 3  |                                                                                                    |       | <br> |  |
| 100       | -    | A CONTRACTOR OF SHARE                                                                                           |       | <br> |  |
| 10000     |      | ADDRESS OF BRIDE                                                                                                | 1000  |      |  |
| 100       | -    | ALC: N DESCRIPTION OF                                                                                           | 100   |      |  |
| 1994      | -    | And Address of the second                                                                                       | - And |      |  |
| 14        |      | COLORADO DE CASA DE CASA DE CASA DE CASA DE CASA DE CASA DE CASA DE CASA DE CASA DE CASA DE CASA DE CASA DE CAS | 1.0   |      |  |
| No.       | 10.0 | A                                                                                                    |       |      |  |
| 194 L. C. | -    |                                                                                                    |       |      |  |
| (April 1) |      |                                                                                                    |       |      |  |
|           |      | A COLUMN TWO IS NOT                                                                                             |       |      |  |
| _         | _    |                                                                                                    |       |      |  |

You will see the above screen when you first start up the program. CuMAX Server will automatically search for the XPORTs.

## How to Download an Object File

1. Compile and save to object file in CUBLOC Studio.

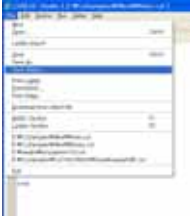

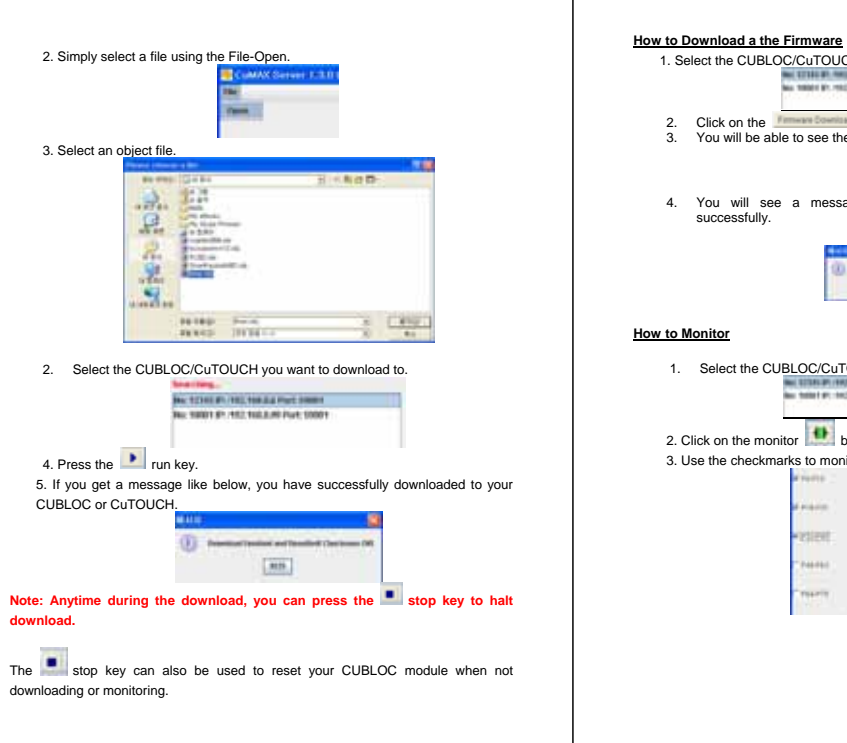

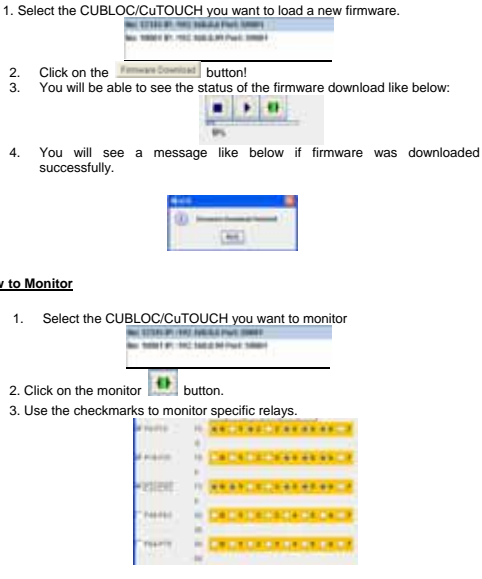

4. Use the relay buttons to monitor other relays.

|       | P   | t | М |   | F | ſ | 0 | l  | D   | 1 | Т  | 1 |    |    |
|-------|-----|---|---|---|---|---|---|----|-----|---|----|---|----|----|
| 10 TU | 283 | C |   | 1 |   | ź | 0 | l  |     |   | E. |   | 8  | ₹. |
| R11   | 242 |   |   | 1 |   | 2 |   | t  | 04  | ç | 4  |   | *  | ÷, |
| IP 11 | 212 |   | 0 | 1 |   | 3 |   | ij | • • |   | 1  |   | ¢, | 2  |
| PITE  |     | ç |   | 1 |   | * |   | ł  | -   |   | 8  | ¢ |    | 2  |
| E.14  | 215 |   | 1 | Ť | ٠ | 2 |   | ę  | . 1 |   | 1  |   | ٠  |    |

5. Make sure to check on the checkmark below if you are using CuTOUCH or CB290.

Check here if sumforing CullOUCH or CIU298

Please refer to Max's Application on our forum: <u>http://cubloc.com/phpBB2</u> for latest updates, downloads, and details.

## **ASCII CODE**

| Code | char. | Code | char. | Code | char. | Code | char. |
|------|-------|------|-------|------|-------|------|-------|
| 00H  | NUL   | 20H  | SPACE | 40H  | @     | 60H  | •     |
| 01H  | SOH   | 21H  | !     | 41H  | A     | 61H  | а     |
| 02H  | STX   | 22H  | н     | 42H  | В     | 62H  | b     |
| 03H  | ETX   | 23H  | #     | 43H  | С     | 63H  | С     |
| 04H  | EOT   | 24H  | \$    | 44H  | D     | 64H  | d     |
| 05H  | ENQ   | 25H  | %     | 45H  | E     | 65H  | е     |
| 06H  | ACK   | 26H  | &     | 46H  | F     | 66H  | f     |
| 07H  | BEL   | 27H  |       | 47H  | G     | 67H  | g     |
| 08H  | BS    | 28H  | (     | 48H  | н     | 68H  | ĥ     |
| 09H  | HT    | 29H  | )     | 49H  | 1     | 69H  | 1     |
| 0AH  | LF    | 2AH  | *     | 4AH  | J     | 6AH  | j     |
| 0BH  | VT    | 2BH  | +     | 4BH  | К     | 6BH  | k     |
| 0CH  | FF    | 2CH  | ,     | 4CH  | L     | 6CH  | 1     |
| 0DH  | CR    | 2DH  | -     | 4DH  | М     | 6DH  | m     |
| 0EH  | SO    | 2EH  |       | 4EH  | N     | 6EH  | n     |
| 0FH  | SI    | 2FH  | 1     | 4FH  | 0     | 6FH  | 0     |
|      |       |      |       |      |       |      |       |
| 10H  | DLE   | 30H  | 0     | 50H  | Р     | 70H  | р     |
| 11H  | DC1   | 31H  | 1     | 51H  | Q     | 71H  | q     |
| 12H  | DC2   | 32H  | 2     | 52H  | R     | 72H  | r     |
| 13H  | DC3   | 33H  | 3     | 53H  | S     | 73H  | S     |
| 14H  | DC4   | 34H  | 4     | 54H  | Т     | 74H  | t     |
| 15H  | NAK   | 35H  | 5     | 55H  | U     | 75H  | u     |
| 16H  | SYN   | 36H  | 6     | 56H  | V     | 76H  | v     |
| 17H  | ETB   | 37H  | 7     | 57H  | W     | 77H  | w     |
| 18H  | CAN   | 38H  | 8     | 58H  | Х     | 78H  | х     |
| 19H  | EM    | 39H  | 9     | 59H  | Y     | 79H  | у     |
| 1AH  | SUB   | 3AH  | :     | 5AH  | Z     | 7AH  | z     |
| 1BH  | ESC   | 3BH  | ;     | 5BH  | [     | 7BH  | {     |
| 1CH  | FS    | 3CH  | <     | 5CH  | 1     | 7CH  |       |
| 1DH  | GS    | 3DH  | =     | 5DH  | ]     | 7DH  | }     |
| 1EH  | RS    | 3EH  | >     | 5EH  | ^     | 7EH  | ~     |
| 1FH  | US    | 3FH  | ?     | 5FH  | _     | 7FH  | DEL   |

## Note for BASIC STAMP users

When using Parallax's Basic Stamp compatible development board, please be aware of the following:

There is a capacitor on the Basic Stamp compatible development boards which causes download error in CUBLOC Studio. Please short (or take out) the extra capacitor connected to the DTR of the board as shown below. CB220 has a this capacitor on the chip itself.

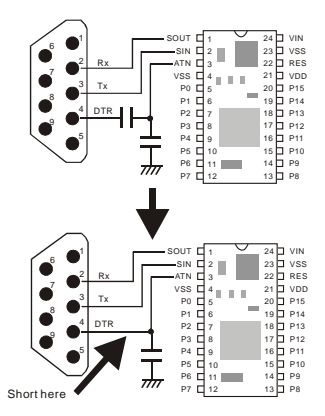